# Autotakster

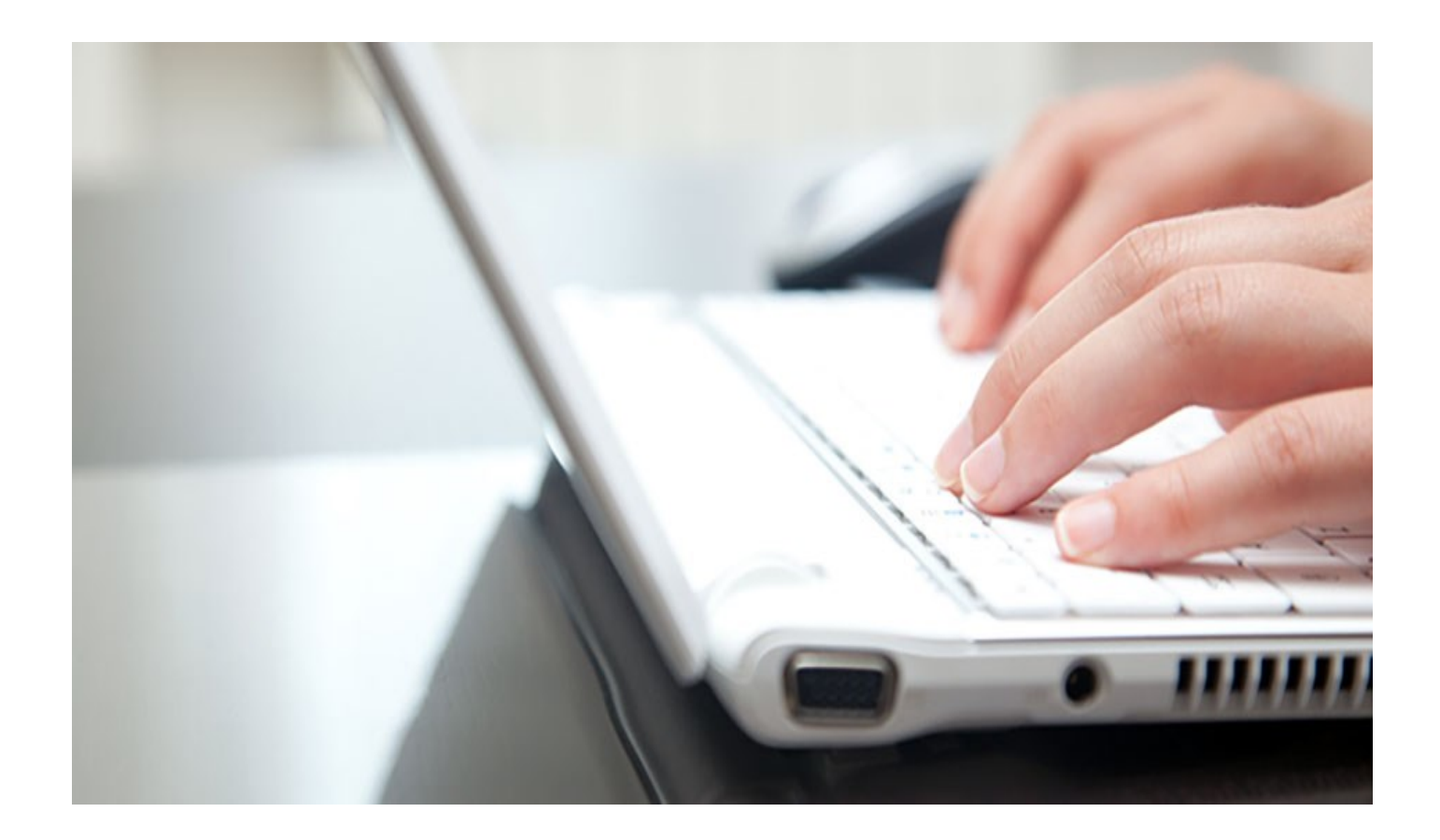

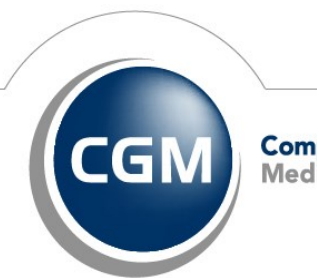

CompuGroup Medical CGM Norge har opphavsrett og øvrige rettigheter til innholdet i denne veiledningen. Innholdet kan endres uten varsel og er ikke bindende for CGM Norge. Uten skriftlig tillatelse fra CGM Norge er det ulovlig å kopiere fra denne veiledningen helt eller delvis, eller å overføre informasjonen i veiledningen til andre medier ved hjelp av elektroniske eller mekaniske hjelpemidler.

Alle registrerte og uregistrerte varemerker omtalt i denne brukermanualen tilhører de respektive rettighetshavere.

Alle bilder i veiledningen er eksempler. På grunn av personlige valg i oppsett kan utseendet hos deg avvike noe. Alle personnavn er fiktive og uten tilknytning til virkelige personer. Det kan videre være verdier i kodeverk (for eksempel takster, diagnoser, etc.) som er blitt endret siden veiledningen ble ferdigstilt.

Veiledningen er utarbeidet av CGM Norge.

© 2015 CGM Norge

| Utarbeidet av:                       | Versjon: | Dato:      |
|--------------------------------------|----------|------------|
| Tekst : Vibeke Wærn & Bakir Beslagic |          |            |
| Redigering : Bakir Beslagic          | 1.0      | 10.01.2015 |
| Korrektur : Anne Christin Homme      |          |            |

# Hva er en autotaksthandling og hvordan lage en...

Autotaksthandlinger legger automatisk takster på regningskortet for deg. Hvilken takster blir lagt til bestemmes av dine handlinger.

For eksempel registrerer dere en vaksine på pasienten, og ønsker at en takst automatisk kommer på regningskortet, så vil denne veiledningen forklare dere hvordan man gjør dette.

I vårt eksempel vil vi koble sammen taksten 705k og CRP prøvetaking på legekontorets laboratorium.

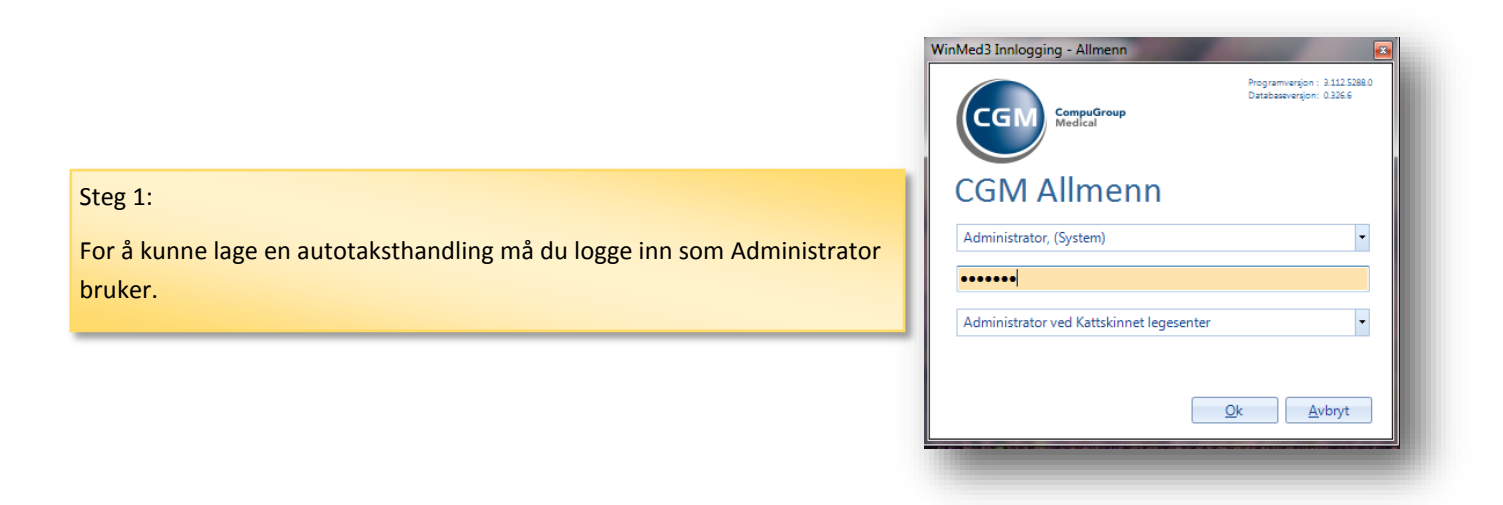

### Da kommer du til denne menyen:

| Kategorier -                                                                                                    |                                                                                             |                                                                                                    | Søk i administrasjon | X |
|----------------------------------------------------------------------------------------------------|---------------------------------------------------------------------------------------------|----------------------------------------------------------------------------------------------------|----------------------|---|
| Brukerhåndtering<br>Lag ny bruker<br>Aktivere ePortal<br>Endre profil og tilganger<br>Fraværsassistent<br>Personlig sertifikat<br>Administrering av journalvindu<br>Administrering av kontaktbildet | Laboratorie                                                                                 | Oppsett<br>Administrer brevmaler<br>Vela brukerprofil<br>Autotaksthandlinger<br>Kiør skjemakartlegging<br>Administrer timebok<br>Kiør rapportindeksering<br>Vedlikehold av intern DSSN liste<br>Oppsett av brukerinnstillinger |                      |   |
| Legesenter<br>Importer listepasienter<br>Virksomhetssertifikat<br>Slå sammen journaler                                                                                                    | Maskinvare og utstyr<br>Lega til skriver<br>Printerjusteringer<br>Adminstrer etikettskriver |                                                                                                    |                      |   |

# Steg 2:

Trykk på lenken «Autotaksthandlinger» (indikert av den røde pilen på bildet over)

Uansett fremgangsmetode så vil dere se følgende vindu:

| Autotaksth                | andlinger<br>andling   <u>Z</u> ediger × S | slett  ♥ Filtrer: Type <ingen> - Takstegenskap Ingen - Kun kveldstakst Kveld/natt tid (HH:MM) - fra 16:00</ingen> | til 08:00     |
|---------------------------|--------------------------------------------|----------------------------------------------------------------------------------------------------|---------------|
| Туре                      | Navn                                       | Beskrivelse                                                                                                    | Må godkjennes |
| Vaksinasjon               | Aig01                                      | Vaksinering                                                                                                    |               |
| Vaksinasjon               | Aig01_b                                    | Vaksinering barn                                                                                                  |               |
| Skjema                    | Alle m/ 701a                               | 701a                                                                                                    |               |
| Konsultasjon              | Annen leges listepasient                   | 11ad/11hd                                                                                                    |               |
| Konsultasjon              | Annen leges listepasient                   | 2ad/2hd                                                                                                    |               |
| Vaksinasjon               | Ant01                                      | Vaksinering                                                                                                    |               |
| Vaksinasjon               | Ant01_b                                    | Vaksinering barn                                                                                                  |               |
| Vaksinasjon               | Bcg01                                      | Vaksinering                                                                                                    |               |
| Vaksinasjon               | Bcg01_b                                    | Vaksinering barn                                                                                                  |               |
| Vaksinasjon               | Bru01                                      | Vaksinering                                                                                                    |               |
| Vaksinasion               | Bru01 h                                    | Vaksinering harn                                                                                                  |               |
| Valgte takster            |                                            | Alle takster                                                                                                    |               |
| ⊡- Vaksinering<br>I Aig01 |                                            | Legetakster<br>- 100<br>- 100<br>- 101<br>- 102<br>- 103<br>- 103b<br>- 103b<br>- 104<br>- 105                    |               |

Nå er du klar til å begynne!

**Steg 3.** For å lage en ny autotakst venstreklikker du på knappen «Ny autotaksthandling» øverst til venstre.

| Autotaksthandlinger                                                    | 1 |
|------------------------------------------------------------------------|---|
| Ny autotaksthandling Mediger 🗙 Slett   🖓 Filtrer: Type <ingen></ingen> | - |
|                                                                        | - |

Da får du opp denne boksen, hvor du kan velge type autotakst (om det er en Lab, Skjema eller kontakt type takst), gi taksten et navn og en kort beskrivelse, gjerne en som beskriver hva taksten er for og hvilke takster inngår i denne.

| Ny autotakst           | <b>— X</b> —              |
|------------------------|---------------------------|
| Туре                   |                           |
| <ikke valgt=""></ikke> | 🗸 🖉 Krever godkjenning    |
| Navn                   |                           |
|                        |                           |
| Beskrivelse            |                           |
|                        |                           |
|                        |                           |
|                        |                           |
|                        | <u>O</u> K <u>A</u> vbryt |

I dette eksemplet antar vi at legekontoret ønsker å koble takst 705k mot CRP slik at når CRP blir tatt, blir taksten 705k automatisk lagt til regningskortet.

### Steg 4.

Først velger du <u>hvilken type autotakst</u> du ønsker å legge til. Dette gjør du ved å trykke på nedtrekks lista og velger et av alternativene fra lista. I dette eksempelet velger vi Lab.

| 💌 📃 Krever godkjenni | <ikke valgt=""></ikke>    |
|----------------------|---------------------------|
|                      | <ikke valgt=""></ikke>    |
|                      |                           |
|                      | Skjema                    |
|                      | Konsultasjon              |
|                      | Lab                       |
|                      | Samletakst                |
|                      | Vaksinasjon               |
|                      |                           |
|                      |                           |
|                      | Samletakst<br>Vaksinasjon |

| <mark>Deretter gir du navn på autotak</mark> s | sten. Det er viktig at du husker den |
|------------------------------------------------|--------------------------------------|
|                                                |                                      |
| Ny autotakst                                   |                                      |
| Type<br>Lab                                    | Krever godkjenning                   |
| CRP                                            |                                      |
| Beskrivelse                                    |                                      |
|                                                | <u>QK</u> <u>Avbryt</u>              |

# Steg 6.

l «Beskrivelse» feltet skriver vi en beskrivelse på autotaksten. Det er vanlig og anbefalt å skrive ned takster som brukes. I dette tilfellet kun taksten 705k. Klikk «**OK»** knappen når ferdig.

# TIPS!

Ved lab rekvisisjoner blir takst **701a** automatisk lagt ved. **Du trenger ikke** å lage en autotakst for den.

Det vi har gjort nå er å lage en «gruppe» for takster. Disse grupperinger av takster kalles autotaksthandlinger i CGM Journal.

Etter at vi har laget en autotaksthandling, blir det neste steget å koble en takst til denne.

# Steg 7.

For å se lettere den autotaksthandlinen vi har laget, filtrer vi visningene av autotaksthandlinger slik at bare lab relaterte autotaksthandlinger vises. Dette gjør vi ved å trykke en gang på nedtrekkslisten indikert av den røde pilen.

Deretter velger du Lab fra listen som vises.

| Administrasjon           |                          |                                  |                                                                                                    |            | ~ |
|--------------------------|--------------------------|----------------------------------|----------------------------------------------------------------------------------------------------|------------|---|
| Visning                  | g: Kategorier            | •                                | Søk i administrasjon                                                                                                    |            | X |
| utotaksth                | andlinger                | Slett   🍞 Filtrer: Type 🛛 < INGE | N> • Takstegenskap Ingen •   Kun kveldstakst 🕅 Kveld/natt tid (HH:MM) - fra 16:00 til (                                                                                                    | )8:00      |   |
| Гуре                     | Navn                     | Beskrivelse                      | Må                                                                                                    | godkjennes |   |
| aksinasjon               | Aig01                    | Vaksinering                      |                                                                                                    |            |   |
| aksinasjon               | Aig01_b                  | Vaksinering barn                 |                                                                                                    |            |   |
| kjema                    | Alle m/ 701a             | 701a                             |                                                                                                    |            |   |
| onsultasjon              | Annen leges listepasient | 11ad/11hd                        |                                                                                                    |            |   |
| onsultasjon              | Annen leges listepasient | 2ad/2hd                          |                                                                                                    |            |   |
| /aksinasjon              | Ant01                    | Vaksinering                      |                                                                                                    |            |   |
| aksinasjon               | Ant01_b                  | Vaksinering barn                 |                                                                                                    |            |   |
| aksinasjon               | Bcg01                    | Vaksinering                      |                                                                                                    |            |   |
| aksinasjon               | Bcg01_b                  | Vaksinering barn                 |                                                                                                    |            |   |
| /aksinasjon              | Bru01                    | Vaksinering                      |                                                                                                    |            |   |
| aksinasion               | Bru01 h                  | Vaksinering harn                 |                                                                                                    |            | Ŧ |
| algte takster            |                          |                                  | Alle takster                                                                                                    |            |   |
| ⊡ Vaksinering<br>⊡ Aig01 |                          |                                  | <ul> <li>∠ Legetax.ster</li> <li>→ 100</li> <li>→ 101</li> <li>→ 102</li> <li>→ 103</li> <li>→ 103</li> <li>→ 103</li> <li>→ 103</li> <li>→ 103</li> <li>→ 105</li> <li>→ 105</li> <li>→ 105</li> <li>→ 1054</li> <li>→ 1054</li> <li>→ 1054</li> <li>→ 1054</li> </ul> |            | • |
|                          |                          |                                  | Lukk OK                                                                                                    | Lagre      | * |

# Steg 8.

Marker autotaksthandlingen du ønsker å jobbe med, i dette tilfellet CRP, ved å trykke en gang på denne.

| Administrasjor | 1                                     |                               |                                                                                                    |                               |
|----------------|---------------------------------------|-------------------------------|----------------------------------------------------------------------------------------------------|-------------------------------|
| Visnin Visnin  | ig: Kategorier                        | •                             |                                                                                                    | Søk i administrasjon          |
| utotaksti      | handling   <mark>  Rediger 3  </mark> | X Slett   7 Filtrer: Type Lab | 🗣 Takste enskap Ingen 🔹   Kun kveldstakst 🥅 Kveld/natt tid                                                       | (HH:MM) - fra 16:00 til 08:00 |
| Туре           | Navn                                  | Beskrivelse                   |                                                                                                    | Må godkjennes                 |
| Lab            | CRP                                   | 705K                          | ▼                                                                                                    |                               |
| Lab            | Første rekvisisjon                    | 701a                          |                                                                                                    |                               |
| ab             | INR                                   | 710                           |                                                                                                    |                               |
| ab             | OTR                                   | 705                           |                                                                                                    |                               |
| .ab            | Påfølgende rekvisisjon                | 701c                          |                                                                                                    |                               |
| /algte takster |                                       |                               | Alle takster                                                                                                    |                               |
| Legetakster    |                                       |                               | <ul> <li>└egetakster</li> <li>100</li> <li>101</li> <li>102</li> <li>103a</li> <li>103ab</li> <li>104</li> </ul> | •                             |
|                |                                       |                               | [                                                                                                    | Lukk OK Lagre                 |

# Steg 9.

Finn frem 705k taksten på listen av legetakster. Trykk så en gang på denne for å markere den.

## Steg 10.

Etter at du har valgt den taksten du ønsker å legge til, trykk på knappen indikert av den røde pilen.

| /algte takster | Alle takster                                                                                               |
|----------------|----------------------------------------------------------------------------------------------------|
| — Legetakster  | - 705g<br>- 705h<br>- 705i<br>- 705j<br>- 705j<br>- 705j<br>- 705j<br>- 705a<br>- 706a<br>- 706b<br>- 706c |
|                |                                                                                                    |

| Administra | asjon                             |                                 |                                                                                                    |                                     |
|------------|-----------------------------------|---------------------------------|----------------------------------------------------------------------------------------------------|-------------------------------------|
| 📉 Vi       | isning: Kategorier                | •                               | ş                                                                                                    | Søk i administrasjon                |
| utotak     | sthandlinger                      |                                 |                                                                                                    |                                     |
| Ny autot   | taksthandling   🛃 <u>R</u> ediger | 🗙 Slett   🖓 Filtrer: Type 🛛 Lab | 🔹 Takstegenskap Ingen 👻 Kun kveldstakst 🗐 Kveld/natt                                                                                       | : tid (HH:MM) - fra 16:00 til 08:00 |
| īype       | Navn                              | Beskrivelse                     |                                                                                                    | Må godkjennes                       |
| ıb         | CRP                               | 705К                            |                                                                                                    |                                     |
| ıb         | Første rekvisisjon                | 701a                            |                                                                                                    |                                     |
| ıb         | INR                               | 710                             |                                                                                                    |                                     |
| ab         | OTR                               | 705                             |                                                                                                    |                                     |
| b          | Påfølgende rekvisisjon            | 701c                            |                                                                                                    |                                     |
| · 705      | sk                                |                                 | <ul> <li>→ 705h</li> <li>→ 705j</li> <li>→ 705j</li> <li>→ 705k</li> <li>→ 705k</li> <li>→ 706a</li> <li>→ 706b</li> <li>→ 706c</li> </ul> |                                     |
|            |                                   |                                 | L                                                                                                    | ukk OK Lagre                        |
|            |                                   |                                 |                                                                                                    |                                     |
|            |                                   |                                 | Steg 10.                                                                                                    |                                     |
|            |                                   |                                 | Når du har lagt til de takstene du ønsker. T                                                                                               | rykk på Lagre knappen.              |

# Steg 11.

Skriv nå i søkefeltet øverst til høyre følgende: «Lab». Deretter trykk på Enter knappen på tastaturet ditt.

| Administrasjo | on                               |                                 |                                 |                                      |                                          |                             |
|---------------|----------------------------------|---------------------------------|---------------------------------|--------------------------------------|------------------------------------------|-----------------------------|
| Visn          | ing: Kategorier                  | ·                               |                                 |                                      | Søk i dan                                | ninistrasjon X              |
| utotaks       | thandlinger                      |                                 |                                 |                                      |                                          |                             |
|               | •                                |                                 |                                 |                                      |                                          |                             |
| Ny autotak    | sthandling   🛃 <u>R</u> ediger 🕻 | 🗙 Slett   🍸 Filtrer: Type 🛛 Lab | <ul> <li>Takstegensk</li> </ul> | ap Ingen                             | 🔹   Kun kveldstakst 📃 Kveld/natt tid (HF | H:MM) - fra 16:00 til 08:00 |
|               |                                  |                                 |                                 |                                      |                                          |                             |
| Туре          | Navn                             | Beskrivelse                     |                                 |                                      |                                          | Må godkjennes               |
| .ab           | CRP                              | 705K                            |                                 |                                      |                                          |                             |
| ab.           | Første rekvisisjon               | 701a                            |                                 |                                      |                                          |                             |
| ab            | INR                              | 710                             |                                 |                                      |                                          |                             |
| .ab           | OTR                              | 705                             |                                 |                                      |                                          |                             |
| ab.           | Påfølgende rekvisisjon           | 701 c                           |                                 |                                      |                                          |                             |
| algte takster |                                  |                                 |                                 | Alle takster                         |                                          |                             |
| E- Legetakst  | er                               |                                 | <                               | 705g<br>705h<br>705i<br>705j<br>705k |                                          | *                           |
|               |                                  |                                 | 2                               | 7051<br>706a<br>706b<br>706c         |                                          |                             |
|               |                                  |                                 |                                 | 1 1                                  |                                          |                             |
|               |                                  |                                 |                                 |                                      |                                          |                             |

|                             | Visning: Kategorier                 | <b>•</b>                                                                     |
|-----------------------------|-------------------------------------|------------------------------------------------------------------------------|
|                             | Laboratorie                         | Modulspesifikke innstillinger<br>Lab - analyser<br>Lab - refivisisjon<br>Lab |
| s <b>g 11.</b><br>Ykk en ga | ng på <b>Lab - analyser</b> lenken. |                                                                              |

Det vi kommer frem til er et vindu hvor vi har de forskjellige lab- analyser på venstre side og de forskjellige autotaksthandlinger på høyre side.

### Steg 12.

Finn frem til analysen du ønsker å koble autotakster til. Trykk en gang på denne for å markere den.

| Visning: Kategorier 🔹                                                                                                    | lab                             | X            |
|----------------------------------------------------------------------------------------------------|---------------------------------|--------------|
|                                                                                                    |                                 |              |
| ab - analyser                                                                                                    |                                 |              |
| B-Ervtrocytter                                                                                                    | t Tuna Nava Barka I             | 15 andkinner |
| Ingen assosierte handlinger                                                                                                    | lab CPP 705K                    |              |
| B-Granulocytter                                                                                                    | lab Egyste rebyisision 701a     |              |
| Ingen assosierte handlinger                                                                                                    |                                 |              |
| B-Hemoglobin                                                                                                    | Lab INR /10                     |              |
| Ingen assosierte handlinger                                                                                                    | Lab OTR 705                     |              |
| B-INR                                                                                                    | Lab Påfølgende rekvisisjon 701c |              |
|                                                                                                    |                                 |              |
| P Leukeeutter                                                                                                    |                                 |              |
| Innen sesosiarte handlinner                                                                                                    |                                 |              |
| B-I vmfocvtter                                                                                                    |                                 |              |
| Ingen assosierte handlinger                                                                                                    | »                               |              |
| B-Lymfocytter                                                                                                    |                                 |              |
|                                                                                                    |                                 |              |
| Ingen assosierte handlinger                                                                                                    |                                 |              |
| Ingen assosierte handlinger                                                                                                    |                                 |              |
|                                                                                                    |                                 |              |
| Ingen assosierte handlinger PD-Diastolisk Ingen assosierte handlinger PS-Systolisk                                                                                                    |                                 |              |
| Inger associerte handlinger     BP-Diastolisk     Inger associerte handlinger     gerSystolisk     Inger associerte handlinger     JeS-Systolisk     Inger associerte handlinger                                                                                                    |                                 |              |
| PerDesolierte handlinger PerDesolierte handlinger PerDesolierte handlinger PerSystoliete Pager assozierte handlinger PerVenStick                                                                                                    |                                 |              |
| Ingen associerte handlinger BP-Diastolisk Ingen associerte handlinger BP-Systolisk Ingen associerte handlinger B-URINSTIX Ingen associerte handlinger Ingen associerte handlinger                                                                                                    |                                 |              |
|                                                                                                    |                                 |              |
| Inger associerte handlinger     BP-Distolisk     Inger associerte handlinger     BF-Systolisk     Inger associerte handlinger     BURINSTK     Inger associerte handlinger     CRP     Inger associerte handlinger     Inger associerte handlinger                                                                                                    |                                 |              |
|                                                                                                    |                                 |              |
|                                                                                                    |                                 |              |
| Inger associerte handlinger     BP-Dasolie     Inger associerte handlinger     BP-Dasolie     Inger associerte handlinger     SP-Bissolie     Inger associerte handlinger     CPP     Inger associerte handlinger     CPP     Inger associerte handlinger     POETSAN     POETSAN     POETSAN                                                                                                    |                                 |              |
| Ingen associerte handlinger     BP-Diastolisk     Ingen associerte handlinger     BP-Systolisk     Ingen associerte handlinger     B-SURINSTIK     Ingen associerte handlinger     CRP     Ingen associerte handlinger     CRP     Ingen associerte handlinger     POETSUND     Ingen associerte handlinger     POETSUND     Ingen associerte handlinger     FOETVAR     Ingen associerte handlinger                                                                                                    |                                 |              |
|                                                                                                    |                                 |              |
| Inger associerte handlinger     BP-Diastolisk     Inger associerte handlinger     BP-Systolisk     Inger associerte handlinger     SP-Systolisk     Inger associerte handlinger     CRP     Inger associerte handlinger     POETSUND     Inger associerte handlinger     POETSUND     Inger associerte handlinger     POETSUND     Inger associerte handlinger     POETSUND     Inger associerte handlinger     Inger associerte handlinger     Inger associerte handlinger     Inger associerte handlinger     Inger associerte handlinger     Inger associerte handlinger     Inger associerte handlinger     Inger associerte handlinger                                                                                                    |                                 |              |
|                                                                                                    |                                 |              |
|                                                                                                    |                                 |              |
|                                                                                                    |                                 |              |
| Inger associerte handlinger     PP-Diastolisk     Inger associerte handlinger     PP-Systolisk     Inger associerte handlinger     P-Systolisk     Inger associerte handlinger     ORP     Inger associerte handlinger     POETSOUND     Inger associerte handlinger     POETVAR     Inger associerte handlinger     Hodeomkrets     Inger associerte handlinger     Hodeomkrets     Inger associerte handlinger     Hodeomkrets     Inger associerte handlinger     Hodeomkrets     Inger associerte handlinger     Hodeomkrets     Inger associerte handlinger     Hodeomkrets     Inger associerte handlinger     Hodeomkrets     Inger associerte handlinger     Hodeomkrets     Inger associerte handlinger                                        |                                 |              |
| Inger associerte handlinger     BP-Diastolisk     Inger associerte handlinger     BP-Systolisk     Inger associerte handlinger     BP-Systolisk     Inger associerte handlinger     CRP     Inger associerte handlinger     POETSUND     Inger associerte handlinger     POETSUND     Inger associerte handlinger     Hodechricets     Inger associerte handlinger     Hodechricets     Inger associerte handlinger     Hodechricets     Inger associerte handlinger     Hodechricets     Inger associerte handlinger     Mystisk     Inger associerte handlinger     Mystisk     Inger associerte handlinger     Mystisk     Inger associerte handlinger                                                                                               |                                 |              |
| Inger associerte handlinger     BP-Diastolisk     Inger associerte handlinger     BP-Systolisk     Inger associerte handlinger     B-Systolisk     Inger associerte handlinger     CRP     Inger associerte handlinger     POETSUND     Inger associerte handlinger     POETSUND     Inger associerte handlinger     Hodenkrets     Inger associerte handlinger     Modenkrets     Inger associerte handlinger     Modenkrets     Inger associerte handlinger     Modenkrets     Inger associerte handlinger     Modenkrets     Inger associerte handlinger     Modenkrets     Inger associerte handlinger     Modenkrets     Inger associerte handlinger     Modenkrets     Inger associerte handlinger     Modenkrets     Inger associerte handlinger |                                 |              |

# Steg 13.

Velg autotaksthandlingen du ønsker å koble til denne analysen fra listen på høyre side av vinduet.

# Steg 14.

For å legge til ønsket takstgruppe eller autotaksthandling til en bestemt analyse trykker vi på << knappen.

|                                                                                                    |        |                         | - C ×                 |
|----------------------------------------------------------------------------------------------------|--------|-------------------------|-----------------------|
| Visning: Kategorier                                                                                                    |        | lab                     | X                     |
| b - analyser                                                                                                    |        |                         |                       |
| B-Erytrocytter                                                                                                    | л Туре | Navn                    | Beskrin Må godkjennes |
| Ingen assosierte handlinger                                                                                                    | Lab    | CRP                     | 705K                  |
| B-Granulocytter                                                                                                    | Lab    | Første rekvisisjon      | 701a                  |
| Ingen assosierte handlinger                                                                                                    | Lab    | INR                     | 710                   |
| largen panagiarta handlinger                                                                                                    | Lab    | OTB                     | 705                   |
| -INR                                                                                                    | Lab    | Påfølgende rekviririon  | 701 c                 |
| a INB                                                                                                    | Lab    | Paljoigende rekvisisjon | Juic                  |
| Ingen associate handlinger<br>P-Diastolisk<br>Ingen associate handlinger<br>PS-ystolisk<br>Ingen associate handlinger<br>JURINSTIX                                                                                                    |        |                         |                       |
| Ingen assosierte handlinger<br>RP<br>Ingen assosierte handlinger<br>OETSOUND<br>Ingen assosierte handlinger<br>OETVAR<br>OetrivaR<br>Ingen assosierte handlinger<br>ogde<br>Ingen assosierte handlinger<br>ogde<br>Ingen assosierte handlinger<br>ogde<br>Ingen assosierte handlinger<br>ogde<br>Ingen assosierte handlinger<br>ogde |        |                         |                       |

Hvis du har gjort alt riktig vil nå analysen i vårt eksempel CRP, vise at den er koblet til de riktige taksten ved at utseendet endrer seg.

| B-URINSTIX Ingen assosierte handlinger |  |
|----------------------------------------|--|
| CRP CRP                                |  |
| 🛓 🙀 CRP                                |  |
|                                        |  |
| FOETSOUND                              |  |
| Ingen assosierte handlinger            |  |
|                                        |  |

# HUSK Å TRYKKE PÅ «Lagre» KNAPPEN NÅR DU ER FERDIG!